| M Inb                    | ox (3) - delligae@we | sterville. × PowerTeacher Pro               | × +                         |               |           |                |                   |                   |                   |                   |              |          |
|--------------------------|----------------------|---------------------------------------------|-----------------------------|---------------|-----------|----------------|-------------------|-------------------|-------------------|-------------------|--------------|----------|
| $\leftarrow \rightarrow$ | C 🗅 🔒                | ps-wvil.metasolutions.net/teachers/ind      | dex.html#/?sectionId=178235 |               |           |                |                   |                   | Q 🕁               | - 📩 🔊 🖸           |              |          |
| Арр                      | s 🔚 westerville.k    | 12.oh.us Bookmarks 🛛 🚹 Facebook 🏾 🎔         | Twitter 间 Instagram 🗯 Ap    | ple 🕀 Disney  | ESPN      | 🖌 Yahoo! 🔘 Wes | sterville City Sc | G Google 🐧 T      | he Columbus Dis   | 📎 MyIDCa          | re - Sign In | >>       |
| <b>P F</b>               | PowerTeacher         | Pro                                         | ► 5-6                       | (A-B) SCIENCE | 6 - 19-20 |                |                   | l.                | 🕂 Create          | ?                 | ERIC DEL     | LLIGATTI |
| <b>F</b>                 | Assignm              | ents                                        |                             |               |           |                |                   |                   |                   |                   | <b>\$</b> Q3 | 3 🗸      |
| Class                    | For Q3, grad         | des and scores can be entered until midnigh | ht on 3/17/2020.            |               |           |                |                   |                   |                   |                   |              |          |
| A+                       | CATEGORY             | ASSIGNMENTS                                 |                             |               |           |                |                   | SCORED            | DUE DATE          | ▼ SCORE TYPE      |              | EDIT     |
| Grading                  | Home                 | 1.Motion and Energy                         | Open                        | PowerT        | eacher.   |                | 23 / 23 🗸         | 3/10/2020         | Points<br>pts: 14 |                   |              |          |
| R                        | Home                 | 2.Energy                                    |                             |               |           | 23 / 23 🗸      | 3/9/2020          | Points<br>pts: 7  |                   |                   |              |          |
| Students                 | Home                 | 3.Metion                                    | Make                        | certain       | you are   | 23 / 23 🗸      | 3/6/2020          | Points<br>pts: 11 |                   |                   |              |          |
| Progress                 | Test                 | 4.Motion Team Test                          |                             | in the        | proper    | quarter        |                   | 23 / 23 🗸         | 3/6/2020          | Points<br>pts: 15 |              |          |
| Reports                  | Home                 | 5.Changing Speeds                           | Soloct the                  |               |           |                |                   | 23 / 23 🗸         | 3/5/2020          | Points<br>pts: 15 |              |          |
|                          | Quiz                 | Quiz 6.Speed Challenge III                  | Grading Icon                |               |           |                |                   | 23 / 23 🗸         | 3/5/2020          | Points<br>pts: 7  |              |          |
| \$                       | Quiz                 | 7.Speed Challenge II                        | Grading icon                |               |           |                |                   | 23 / 23 🗸         | 3/4/2020          | Points<br>pts: 6  |              |          |
| Settings                 | Home                 | 8.DTG II                                    |                             |               |           |                |                   | 23 / 23 🗸         | 3/3/2020          | Points<br>pts: 11 |              |          |
|                          | Quiz                 | 9.Speed Challenge I                         |                             |               |           |                |                   | 23 / 23 🗸         | 3/3/2020          | Points<br>pts: 5  |              |          |
| Apps                     | Home                 | 10.Distance-Time Graphs                     |                             |               |           |                |                   | 23 / 23 🗸         | 3/2/2020          | Points<br>pts: 12 |              |          |
|                          | Home                 | 11.Calculating Buggy Motion                 |                             |               |           |                |                   | 23 / 23 🗸         | 2/28/2020         | Points<br>pts: 10 |              |          |
|                          | Home                 | 12.Reference Points and Speed               |                             |               |           |                |                   | 23 / 23 🗸         | 2/26/2020         | Points<br>pts: 9  |              |          |
|                          | Home                 | 13.Motion Practice                          |                             |               |           |                |                   | 23 / 23 🗸         | 2/25/2020         | Points<br>pts: 13 |              |          |
|                          | Lab                  | 14.Density Gizmo                            |                             |               |           |                |                   | 21 / 23           | 2/21/2020         | Points<br>pts: 15 |              |          |
|                          | Test                 | 15.Density Test                             |                             |               |           |                |                   | 23 / 23 🗸         | 2/21/2020         | Points<br>pts: 24 |              |          |
|                          | Home                 | 16.Density Review II                        |                             |               |           |                |                   | 23 / 23 🗸         | 2/20/2020         | Points<br>pts: 19 |              |          |
|                          | Quiz                 | 17.Density Column Challenge                 |                             |               |           |                |                   | 23 / 23 🗸         | 2/19/2020         | Points<br>pts: 16 |              |          |

| M Inb                                                                                           | ox (3) - delligae@westerville. 🗙 👔 P | PowerTeacher Pro     | ×             | +                                    |           |            |           |           |                     |          |                            |              |                   |               |              |
|-------------------------------------------------------------------------------------------------|--------------------------------------|----------------------|---------------|--------------------------------------|-----------|------------|-----------|-----------|---------------------|----------|----------------------------|--------------|-------------------|---------------|--------------|
| $\leftarrow \rightarrow$                                                                        | C 🏠 🔒 ps-wvil.metasoluti             | ons.net/teachers/ind | ex.html#/cla  | classes/assignments?sectionId=178235 |           |            |           |           |                     |          |                            | Q 🕁          | • <b>r</b> ••     | C 🔮           |              |
| Арр                                                                                             | s 🔚 westerville.k12.oh.us Bookmarks  | f Facebook 🈏         | Twitter 🔘 I   | Instagram                            | 🗯 Apple   | Disney     | ESPN      | y: Yahoo! | Westerville City Sc | G Google | 🕽 The                      | Columbus Dis | 📎 MylD            | Care - Sign I | ln »         |
| <b> </b> ⋑                                                                                      | PowerTeacher Pro                     |                      |               |                                      | • 5-6(A-E | 3) SCIENCE | 6 - 19-20 |           |                     |          | ÷                          | Create       | ?                 |               | : DELLIGATTI |
| Class                                                                                           | Assignments                          |                      |               |                                      |           |            |           |           |                     |          |                            |              |                   | <b>\$</b>     | Q3 🗸         |
| A+<br>Grading                                                                                   | Assignment List                      | d until midnigh      | t on 3/17/202 | 0.                                   |           |            |           |           |                     | SCOF     | ED                         | DUE DATE     | SCORE TY          | PE            | EDIT         |
|                                                                                                 | Scoresheet                           |                      |               |                                      |           |            |           |           |                     | 23 /     | 23 🗸                       | 3/10/2020    | Points<br>pts: 14 |               |              |
| Students                                                                                        | Catagorias                           |                      |               |                                      |           |            |           |           |                     | 23 /     | 23 🗸                       | 3/9/2020     | Points<br>pts: 7  |               |              |
| <b>.</b>                                                                                        | Calegones                            |                      |               | Sele                                 | ect Tra   | dition     | al        |           |                     | 23 /     | 23 🗸                       | 3/6/2020     | pts: 11<br>Points |               |              |
| Progress                                                                                        | Grades                               |                      |               |                                      |           |            |           |           |                     | 23 /     | 23 <b>v</b><br>23 <b>v</b> | 3/5/2020     | pts: 15<br>Points |               |              |
| Reports                                                                                         | Traditional                          |                      |               |                                      |           |            |           |           |                     | 23 /     | 23 🗸                       | 3/5/2020     | Points<br>pts: 7  |               |              |
| \$                                                                                              | Comment Verification                 |                      |               |                                      |           |            |           |           |                     | 23 /     | 23 🗸                       | 3/4/2020     | Points<br>pts: 6  |               |              |
| Settings                                                                                        | Category Totals                      |                      |               |                                      |           |            |           |           |                     | 23 /     | 23 🗸                       | 3/3/2020     | Points<br>pts: 11 |               |              |
| Apps                                                                                            |                                      | -                    |               |                                      |           |            |           |           |                     | 23 /     | 23 🗸                       | 3/3/2020     | pts: 5            |               |              |
|                                                                                                 | All Reporting Terms                  |                      |               |                                      |           |            |           |           |                     | 23 /     | 23 🗸                       | 3/2/2020     | pts: 12           |               |              |
|                                                                                                 |                                      | tion                 |               |                                      |           |            |           |           |                     | 23 /     | 23 🗸                       | 2/28/2020    | Points<br>pts: 10 |               |              |
|                                                                                                 |                                      | Speed                |               |                                      |           |            |           |           |                     | 23 /     | 23 🗸                       | 2/26/2020    | Points<br>pts: 9  |               |              |
|                                                                                                 |                                      |                      |               |                                      |           |            |           |           |                     | 23 /     | 23 🗸                       | 2/25/2020    | Points<br>pts: 13 |               |              |
|                                                                                                 |                                      |                      |               |                                      |           |            |           |           |                     | 21 /     | 23                         | 2/21/2020    | Points<br>pts: 15 |               |              |
|                                                                                                 |                                      |                      |               |                                      |           |            |           |           |                     | 23 /     | 23 🗸                       | 2/21/2020    | Points<br>pts: 24 |               |              |
|                                                                                                 |                                      |                      |               |                                      |           |            |           |           |                     | 23 /     | 23 🗸                       | 2/20/2020    | Points<br>pts: 19 |               |              |
|                                                                                                 |                                      | ange                 |               |                                      |           |            |           |           |                     | 23 /     | 23 🗸                       | 2/19/2020    | Points<br>pts: 16 |               |              |
| https://ps-wvil.metasolutions.net/teachers/index.html Page 1 of 3 <<< < 1 2 3 > >> Rows/Page 17 |                                      |                      |               |                                      |           |            |           |           |                     |          |                            |              |                   |               |              |

| M Inbo                          | ox (3) - dellig                                                                                                    | gae@westerville. 🗙 📭             | PowerTeacher Pro     | )             | × +                                                                                                   |                 |                  |                                    |                                                                                                    |          |                    |                |            |                |
|---------------------------------|----------------------------------------------------------------------------------------------------|----------------------------------|----------------------|---------------|----------------------------------------------------------------------------------------------------|-----------------|------------------|------------------------------------|----------------------------------------------------------------------------------------------------|----------|--------------------|----------------|------------|----------------|
| $\leftarrow \rightarrow$        | C 🗅                                                                                                    | ps-wvil.metaso                   | utions.net/teache    | ers/index.ht  | ml#/classes/fina                                                                                      | l_grades?sectio | onId=178235      |                                    |                                                                                                    |          | ର୍ 🕁               | · · · · ·      | C 🐇        |                |
| Apps                            | 🖬 west                                                                                                    | terville.k12.oh.us Bookmar       | ks 🗗 Facebook        | 🈏 Twitter     | n 🞯 Instagram                                                                                         | 🗯 Apple 🗟       | Disney 🧧 ESPN    | y Yahoo!                           | Westerville City Sc                                                                                                    | G Google | 1 The Columbus Dis | 📎 Myl          | DCare - Si | ign In »       |
| []<br>Р                         | owerTea                                                                                                    | acher Pro                        |                      |               |                                                                                                    | ▶ 5-6(A-B) S    | CIENCE 6 - 19-20 |                                    |                                                                                                    |          | + Create           | ?              | <b>1</b> • | RIC DELLIGATTI |
| Class                           | <b>Grac</b><br>5-6(A-                                                                                                    | des: Traditiona<br>-B) SCIENCE 6 | I - Q3 🔽             |               |                                                                                                    |                 |                  |                                    |                                                                                                    |          |                    |                | ¢          | Q3 🗸           |
| A+                              | For C                                                                                                    | Q3, grades and scores ca         | n be entered until n | nidnight on 3 | /17/2020.                                                                                             |                 |                  |                                    |                                                                                                    |          |                    |                |            |                |
| Grading                         | Class Grade: Q3 Calculation: Category Weighting                                                                                  |                                  |                      |               |                                                                                                    |                 |                  |                                    |                                                                                                    |          |                    |                |            | Show More      |
| 392                             | Grade                                                                                                    | Scale Type: (A+ - F)             |                      |               |                                                                                                    |                 | C                | Grade: B   83%                     |                                                                                                    |          |                    |                |            |                |
| Students                        | STUD                                                                                                    | (00)                             |                      |               | ATTEN                                                                                                 | DANCE           | I MISSING        | ASSIGNMENTS                        |                                                                                                    |          |                    |                |            |                |
| Progress<br>Reports<br>Settings | 2.<br>3.<br>4.<br>5.<br>6.<br>7.<br>8.<br>9.<br>10.<br>11.<br>12.<br>13.<br>14.<br>15.<br>16.<br>17.<br>18.<br>19.<br>20.<br>21. |                                  |                      |               | <br>3<br>2<br>5<br>1<br>2<br>3<br>1<br>2<br>3<br>1<br>3<br>2<br>6<br><br>3<br><br>1<br><br>1<br><br>4 |                 |                  | <br>1<br><br><br><br><br><br><br>- | Image: Control of the sector of the sector of the |          | Selec<br>Grad      | t Fin<br>e Sta | al<br>tus  |                |
|                                 | 22. 23.                                                                                                    |                                  |                      | Þ             | 10                                                                                                    |                 |                  | 2                                  |                                                                                                    |          |                    |                |            |                |

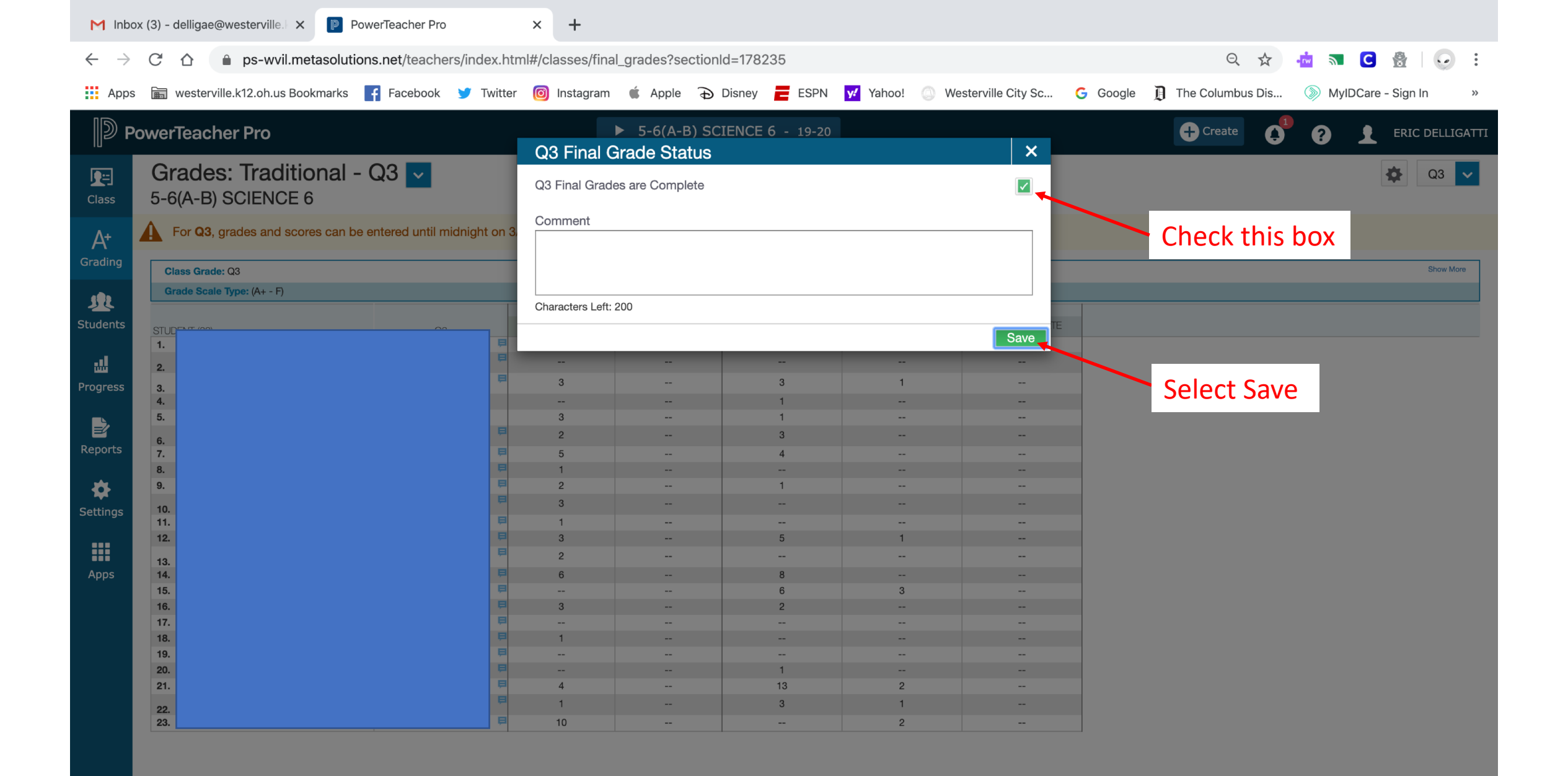